## बीबीए (बिझनेस प्रोसेस मॅनेजमेंट) १२ वी उत्तीर्ण होतकरू युवक – युवतींसाठी कार्यानुभवावर आधारित विशेष पदवी

**Registration Process Guide** 

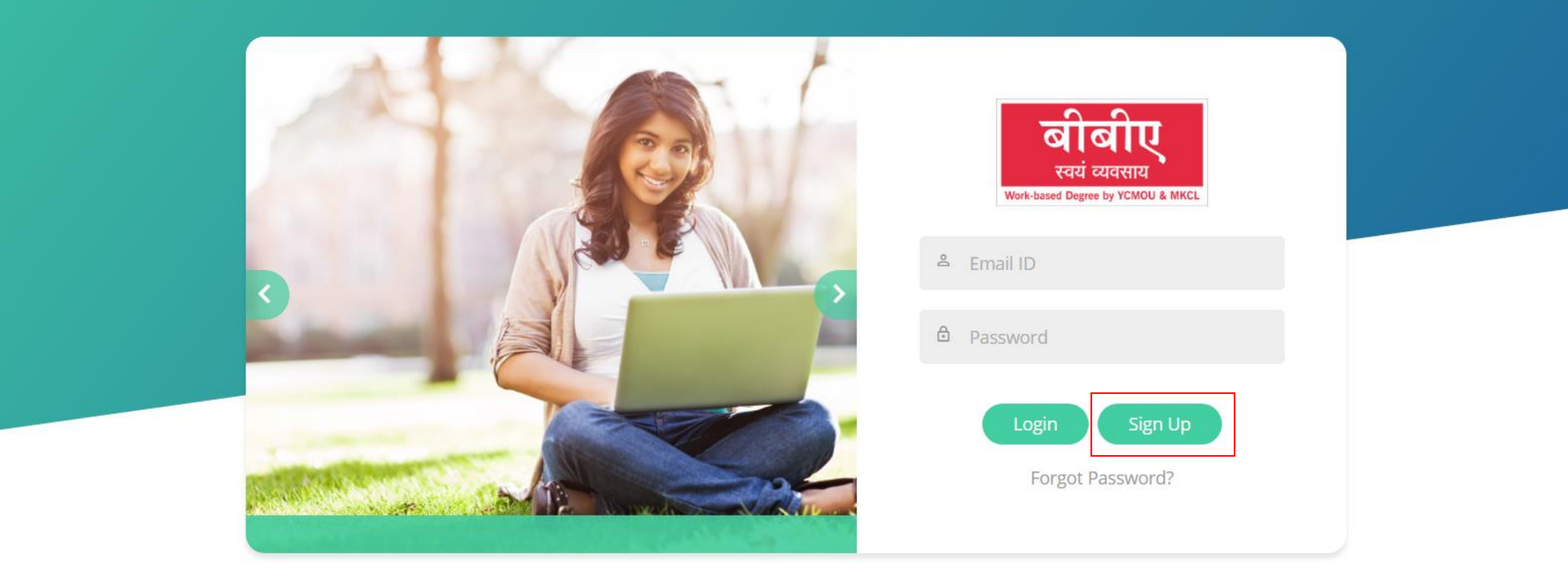

- Go to <a href="https://ybbaapply.mkcl.org/#/">https://ybbaapply.mkcl.org/#/</a>
- Click on Sign Up

### कृपया येथे साइन अप करा (Please Sign Up Here)

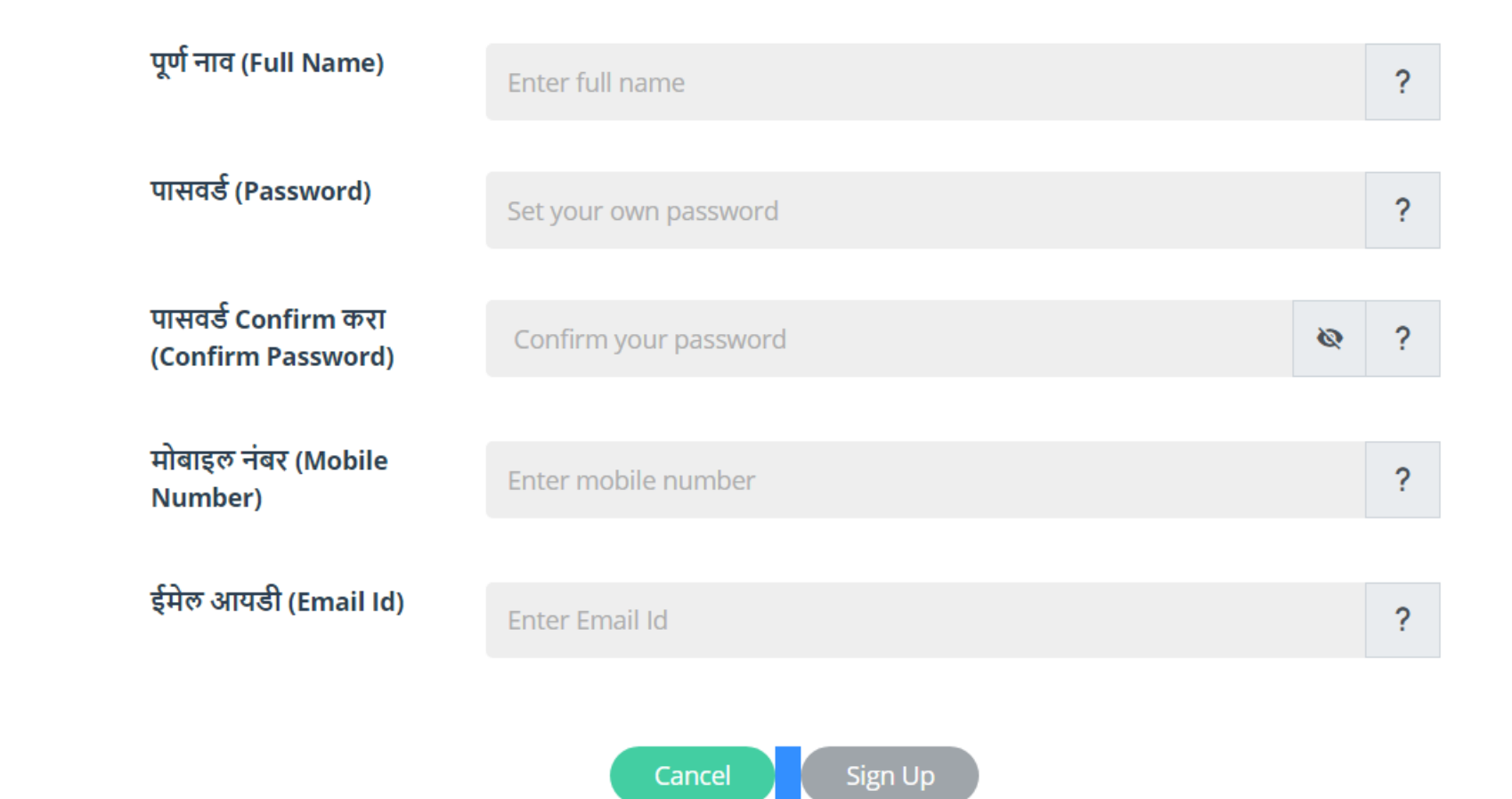

Fill in all the Details

## कृपया येथे साइन अप करा (Please Sign Up Here)

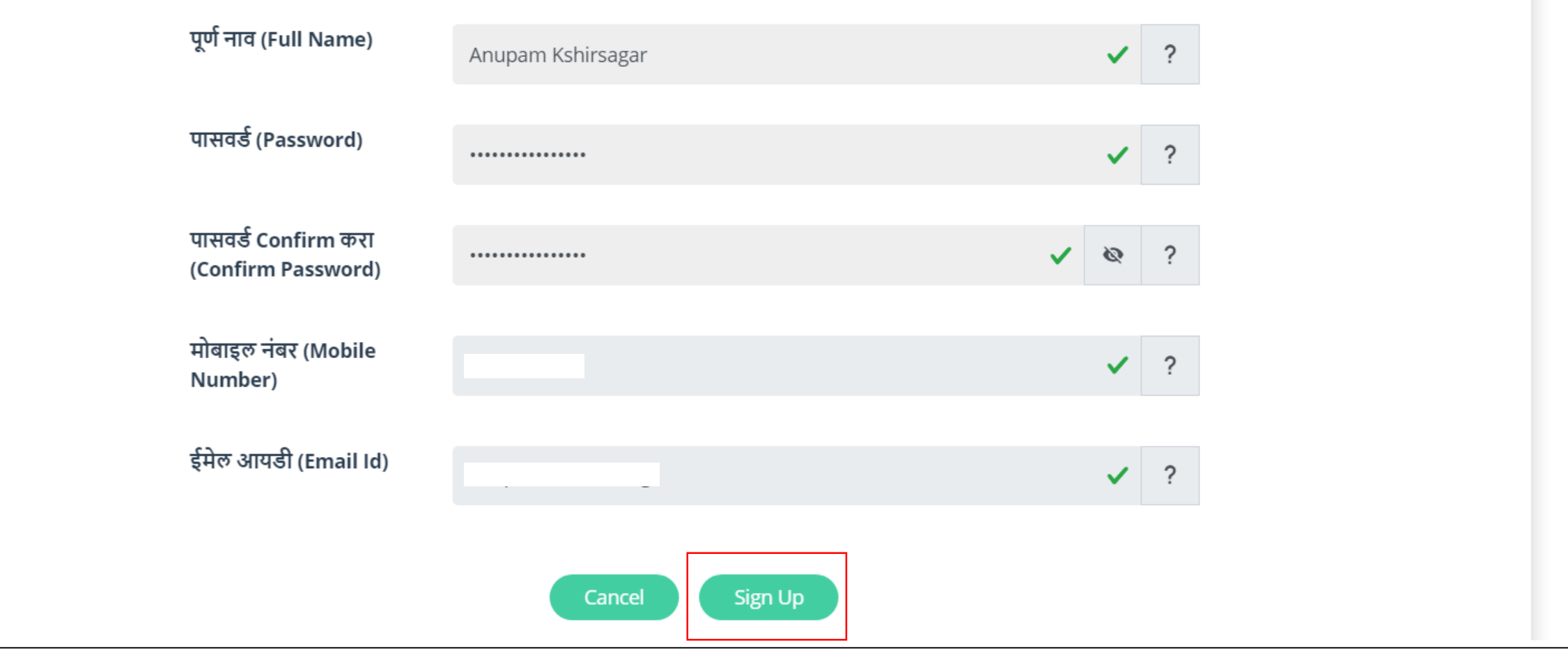

After filling all the details click on Sign Up.

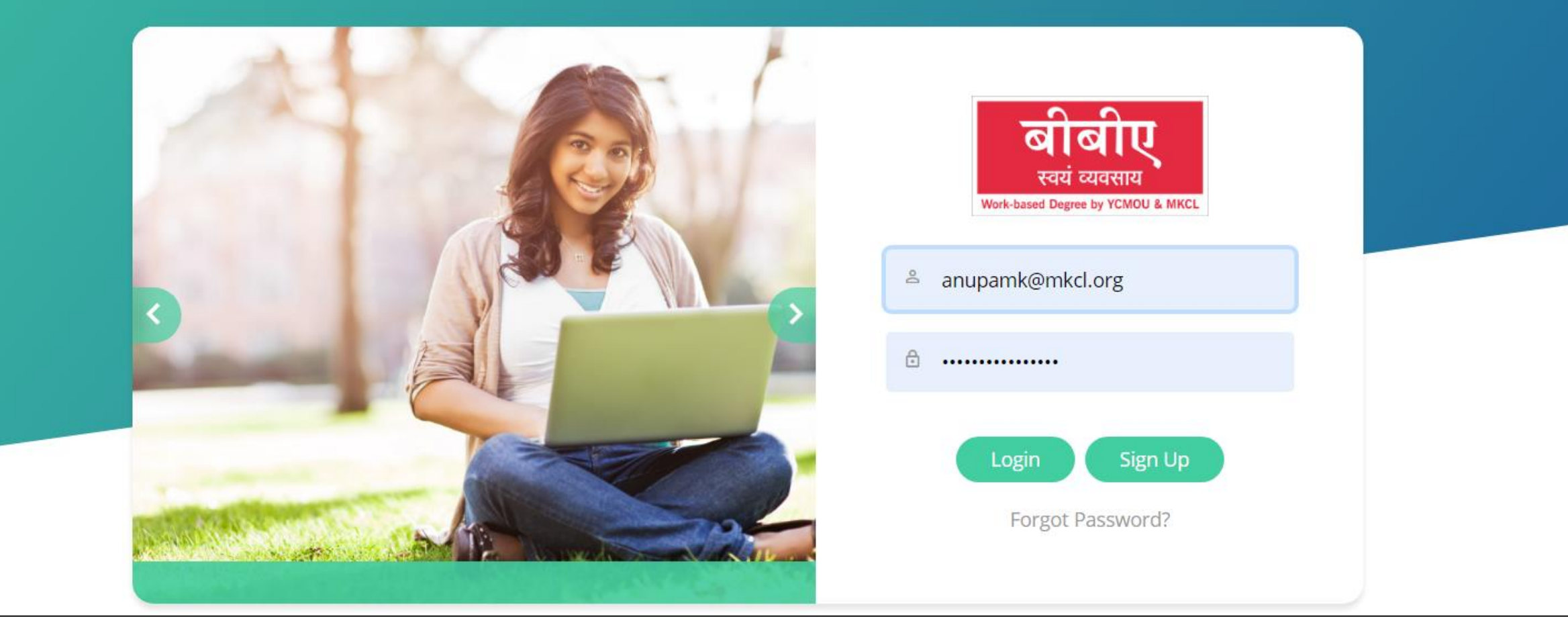

After Successfully Sign Up.

https://ybbaapply.mkcl.org/#/

Login with the ID and Password.

#### **Terms and Conditions**

This is an agreement between the candidate or student and MKCL which is entered into by virtue of the candidate for admission by clicking on "I AGREE" button on the online application and admission portal at the time of application and admission to a program using online admission process. In this agreement the term "candidate" is used to mean the person who proposes to take admission to a program in YCMOU and the term "student" is used to mean a person who has been admitted to a program of the YCMOU after fulfilling all the conditions thereof.

#### Candidate / Student Undertaking

Student Declaration for Work-based Degree Program which has to be signed by the Student at the time of Admission

#### Τo,

MKCL

I, Mr. /Ms. Anupam Kshirsagar, do hereby accept the Admission to the Program: BBA(BPM), and undertake the following:

#### A. Personal information and payment of fees

- 1. I, hereby, declare that, the entries made by me in the Application Form are complete and true to the best of my knowledge and based on records.
- 2.1 understand and accept that the program fees paid by me is non-refundable and non-transferable to anyone else and non-transferable to next year under any circumstances.
- 3. I hereby undertake to present the original documents immediately upon demand by the concerned authorities.

#### B. Application

1. I understand and accept that in order to get admission to Work-based degree program, s/he needs to complete pre-admission process comprising of completing the profile, selecting the course, appearing for practice/ mock exam and main entrance exam.

#### C. Selection

- 1. The admission form sent directly to the University will NOT be accepted.
- 2. Therefore, MKCL and/or YCMOU shall not be held liable by the candidate directly and/or indirectly for any cost or consequences arising from getting admission or otherwise to BBA program.

#### D. Learning, Assessment

- 1. I understand and accept that I will be regular in studying eLearning modules through the eLearning framework for which login shall be provided to me by MKCL, at mutually convenient timings agreed with the company/organization offering Workplace. Further, I understand that it is mandatory for me to complete the eLearning modules, take interim performance tests, submit assignments, activities etc. by following the schedule published by MKCL from time to time on program website ybba.mkcl.org. I also promise to be punctual and proactive in completing my learning and assessment activities and shall be solely responsible to follow the communication being published on the website by MKCL from time to time.
- 2. I understand and accept that the term end examinations are conducted by University as per the scheduled and norms of the University and I will have to fill in examination form for each course for term end examination by paying exam fees as stipulated by the University from time to time. I am aware and I agree that, I have to select exam center from the list of available exam centers of the University at the time of filling the examination form on University website – www.ycmou.ac.in.

#### E. Other

- 1. I understand and accept that 100% completion of in eLearning sessions is compulsory and I commit myself to adhere to the same.
- 2. I understand and accept that the terms and conditions in the scholarship letter or any other form of communication to me as a student under the above mentioned degree program are subject to change as per University norms from time to time and shall be mandatory and binding on me.
- 3. I, hereby declare that, I shall be solely responsible if I am found involved in any kind of undesirable / indisciplinary activities. I, further understand that, MKCL shall in no way provide any support to me and shall not be held responsible for my any such action.
- 4. I, understand and accept that, my admission may be cancelled, at any stage, if I am found ineligible and/or the information provided by me is found incorrect/ false.
- 5. I, hereby undertake to inform YCMOU/ MKCL, about any changes in the information submitted by me, in the Application Form and any other documents, including change in name, marital status, address, phone no. email id, from time to time.
- 6. I, hereby declare that, I have read the rules related to admission and University rules mentioned in the prospectus of this program as well as on the University website and that the information furnished by me is true and complete to the best of my knowledge. I am aware that my admission will be finalized by the University. I further agree that the decision taken by the University and any changes made in the rules regarding admission from time to time will be binding on me.

\*I agree to all terms and conditions.

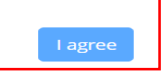

- After successful login, Read all the Terms and Conditions.
- Click on the check button at the bottom and then click on I agree.

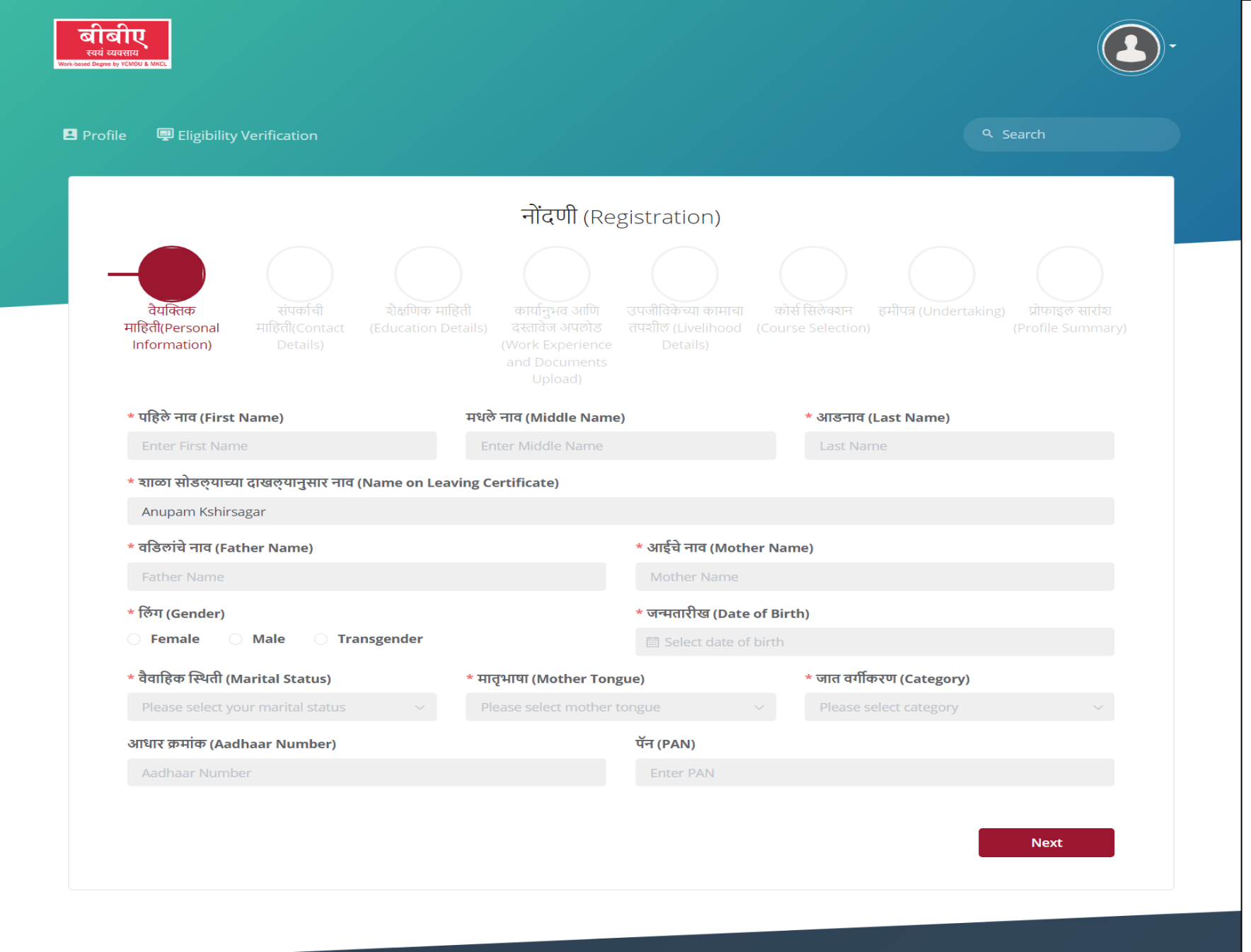

# Fill in all the **Personal details** and click on Next.

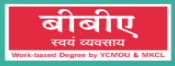

🚨 Profile

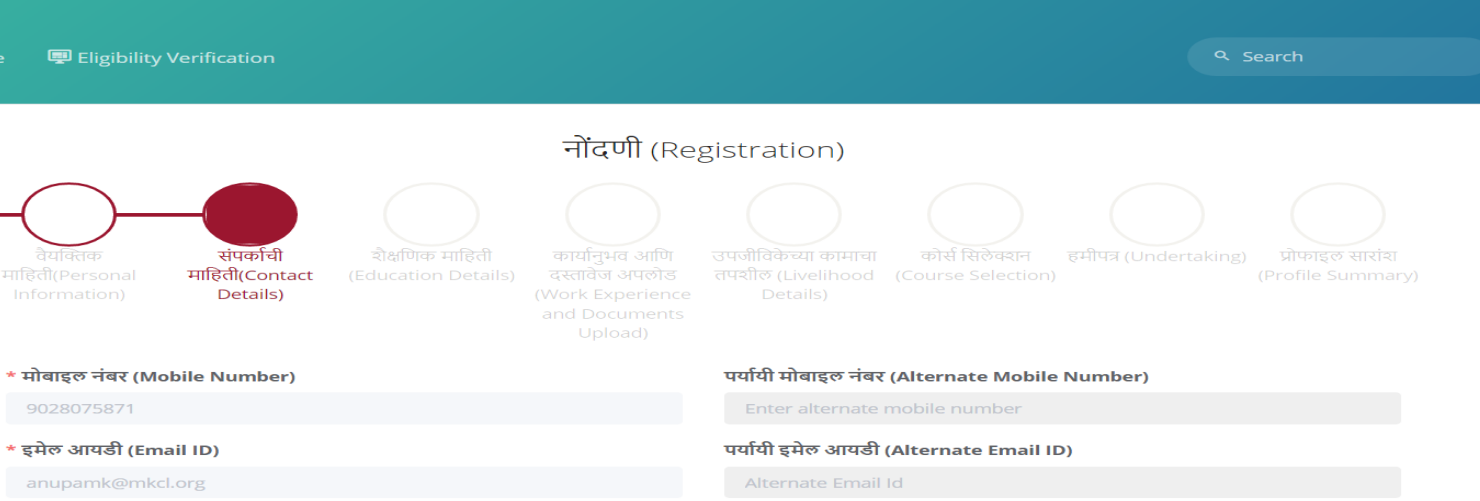

#### संपर्कासाठी पत्ता (Corresspondence Address)

| * राज्य (State)                   | * जिल्हा (District)         | * गाव (City/Village/Town)          |
|-----------------------------------|-----------------------------|------------------------------------|
| Please select your State $\sim$   | Please select your District | Please select your City/Village/To |
| * पत्ता (Address line 1)          |                             | पत्ता (Address line 2)             |
| Flat Number, Building Name        |                             | Street Number, Street Name         |
| * प्रदेश/क्षेत्र (Territory/Area) |                             | * पिन कोड (Pin Code)               |
| Please select area                |                             | Pin Code                           |

#### कायमचा पत्ता (Permanent Address)

संपर्कासाठीचा पत्ता आणि कायमचा पत्ता समान आहे.(Same as Correspondence Address)

| * राज्य (State)                   | * जिल्हा (District)         | * गाव (City/Village/Town)            |
|-----------------------------------|-----------------------------|--------------------------------------|
| Please select your State $\sim$   | Please select your District | Please select your City/Village/Town |
| * पत्ता (Address line 1)          |                             | पत्ता (Address line 2)               |
| Flat Number, Building Name        |                             | Street Number, Street Name           |
| * प्रदेश/क्षेत्र (Territory/Area) |                             | * पिन कोड (Pin Code)                 |
| Please select                     |                             | Pin Code                             |
|                                   |                             |                                      |
| Previous                          |                             | Next                                 |
|                                   |                             |                                      |
|                                   |                             |                                      |

## Fill in all the **Contact** details and click on Next.

|                                                                                                    | - <del>77</del>                                                                                                    |                                                                                                    |
|----------------------------------------------------------------------------------------------------|----------------------------------------------------------------------------------------------------|----------------------------------------------------------------------------------------------------|
|                                                                                                    | नादणा (Reg                                                                                                    | gistration)                                                                                                    |
| वयोक्सक<br>बाग्वती(Personal माहिती(Contact Education)<br>Information)                                                                                                    | जाक माहिती<br>संसाधन अपलोड<br>(Work Experience<br>and Detents<br>Upload)                                              | অবজীবিকিন্দ্রা কাদ্যান্য<br>বাবহীকি (Livelihood (Course Selection))<br>Details)                                                                                                    |
| * शैक्षणिक पात्रता (Qualification)                                                                                                    |                                                                                                    | * বিद্यা যান্ডা (Stream)                                                                                                    |
| 10+2/Equivalent Passed                                                                                                    |                                                                                                    | Science                                                                                                    |
| * मुख्य विषय (Main Subject)                                                                                                    |                                                                                                    | * उत्तीर्ण झाल्याचे वर्ष (Year of Passing)                                                                                                    |
| MATHEMATICS 🛞                                                                                                    |                                                                                                    | 2022 ~                                                                                                    |
| * श्रेणी (Division)                                                                                                    |                                                                                                    | * टक्केवारी (Percentage)                                                                                                    |
| Second                                                                                                    |                                                                                                    | 56                                                                                                    |
| * बोर्ङ (Board)                                                                                                    |                                                                                                    |                                                                                                    |
| COLL DAMAN & DIO BOARD OF SEC. & HI                                                                                                    |                                                                                                    |                                                                                                    |
| सूचना (Instructions) :                                                                                                    |                                                                                                    |                                                                                                    |
| <ul> <li>Tile extensions JPG, JPEG, PNG मध्येच अत</li> <li>गुणपत्रिका आणि प्रमाणपत्राच्या फाईल ची size<br/>and less than 200 KB.)</li> <li>एकदा गुणपत्रिका आणि प्रमाणपत्र योग्यरित्या अप</li> </ul>                                                                                                    | nat.(Allowed file extensions are JF<br>10 KB पेक्षा जास्त आणि 200 KB पेक्षा कम<br>सलौड झाल्यावर 'Next' बटणावर क्लिक व | 'G, JPEG, ,PNG,)<br>웹 국제대립, (Marksheet and Certificate file size should be grater than 10KB<br>타지, (Once Marksheet and Certificate is uploaded properly, Click on 'NEXT'                                                                                                    |
| চutton.)<br>* বহুবৌখী শূল্যদরিকা জীস্তা (Matriculation Marks)<br>*****                                                                                                    | ieet)                                                                                                    | <pre>Provide the set of the set of the set o</pre> |
| চutton.)<br>ৰদ্বাধীৰ্থী শুলাবরিকা জীন্তা (Matriculation Marksh                                                                                                    | teet)                                                                                                    | And a first second second seco       |
| عنواط برای برای برای برای برای برای برای برای                                                                                                    | teet)                                                                                                    | Marka San San San San San San San San San Sa                                                                                                    |
| button.)<br>यहातीचे गुणपतिका जोडा (Matriculation Marks)<br>विद्यालीचे प्रमाणपत्र जोडा (Matriculation Certifica                                                                                                    | te)                                                                                                    | Marga and San and San and Sa         |
| عنواط برای الالالال         عنواط برای الالال         عنواط برای الالال | te)<br>51 (10 + 2 or Equivalent                                                                                       |                                                                                                    |
| • यहावीची गुणपत्रिका जोडा (Matriculation Marksh           • यहावीचे प्रमाणपत्र जोडा (Matriculation Certification Certification)           • यहावीचे प्रमाणपत्र जोडा (Matriculation Certification)           • यहावीचे प्रमाणपत्र जोडा (Matriculation Certification)           • यहावीचे प्रमाणपत्र जोडा (Matriculation Certification)           • यहावीचे प्रमाणपत्र जोडा (Matriculation Certification)           • यहावीचे प्रमाणपत्र जोडा (Matriculation Certification)           • यहावीचे प्रमाणपत्र जोडा (Matriculation Certification)           • यहावीचे प्रमाणपत्र जोडा (Matriculation)           • यहावीचे प्रमाणपत्र जोडा (Matriculation)           • यहावीचे प्रमाणपत्र जोडा (Matriculation)           • यहावीचे प्रमाणपत्र जोडा (Matriculation)           • यहावीचे प्रमाणपत्र जोडा (Matriculation)           • यहावीचे प्रमाणपत्र जोडा (Matriculation)           • यहावाचे प्रमाणपत्र जोडा (Matriculation)                                                                                                    | te)<br>হা (10 + 2 or Equivalent                                                                                       | <text></text>                                                                                                    |

# Fill in all the Educational details and upload the documents

- 10th Marksheet\*
- 10th Certificate\*
- 12th Marksheet\*
- 12th Certificate\*

then click on Next.

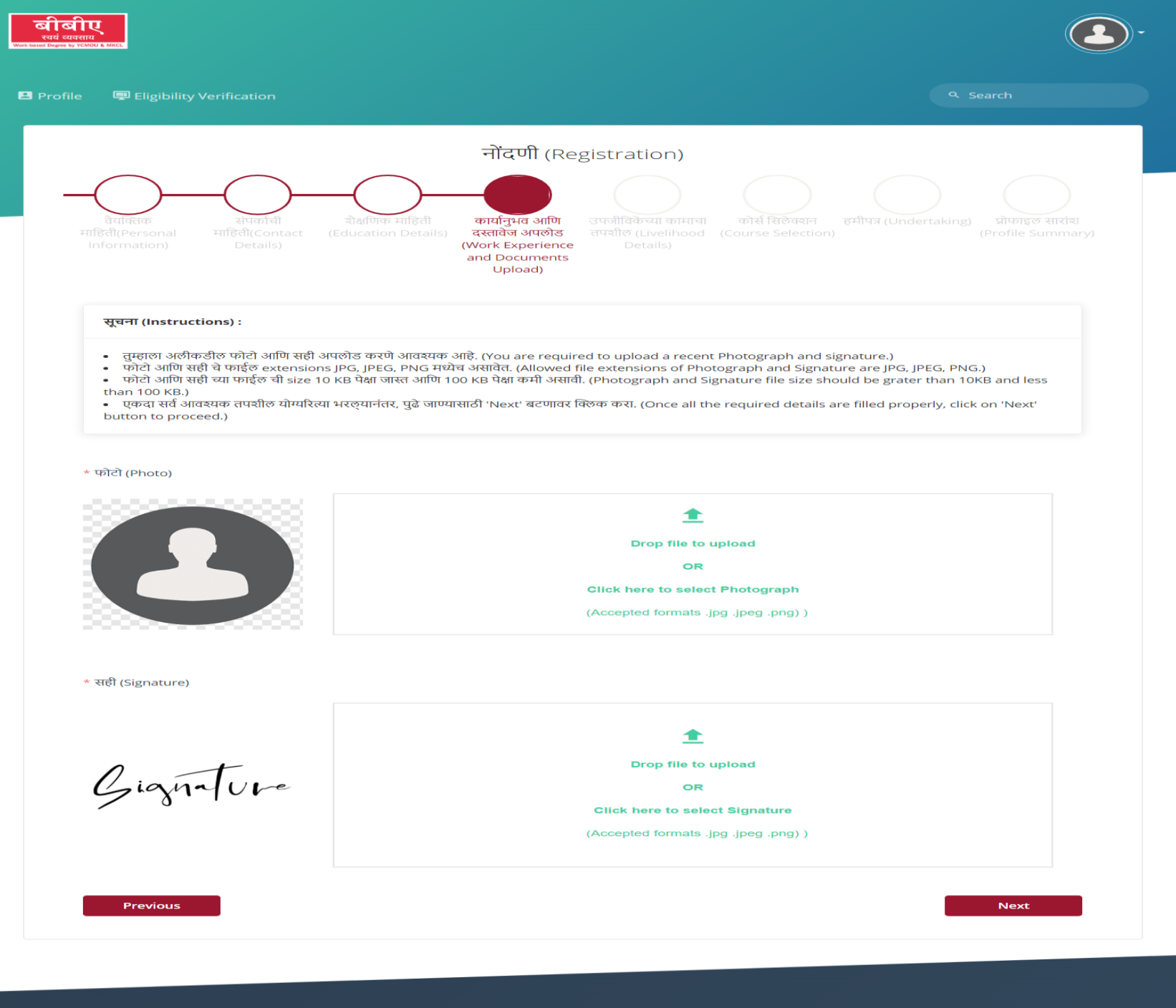

## **Upload the documents**

- Photo\*
- Sign\*
- Category Certificate (if applicable)

and click on Next.

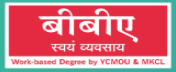

| Eligibility Verification                                                                                                    |                                                                                                    | Q Search                                                                 |
|----------------------------------------------------------------------------------------------------|----------------------------------------------------------------------------------------------------|--------------------------------------------------------------------------|
|                                                                                                    | नोंदणी (Registration)                                                                                                    |                                                                          |
| वेयॉक्तक संपर्काची रोक्षणि<br>हित्ती(Personal माहित्ती(Contact (Educati<br>nformation) Details)                                                                                                    | p माहिती कार्यानुभव आणि उपजीविकेच्या कामाचा कोर्स सिलेव<br>n Details) दस्तावेज अपलोड तपशील (Livelihood (Course Sele<br>(Work Experience Details)<br>and Documents<br>Upload)                                                                                      | श्रान हमीपत्र (Undertaking) प्रोफाइल सारांश<br>ection) (Profile Summary) |
| सूचना (Instructions) :                                                                                                    |                                                                                                    |                                                                          |
| सूचना (Instructions) :<br>• तुम्ही स्वत:च्या किंवा तुमच्या कुटुंबाच्या उपजीविके<br>• सदर BBA अभ्यासक्रम पूर्ण करण्यासाठी, ३ वर्षे स<br>• या अभ्यासक्रमासाठी ही पूर्व अट आहे.<br>ategory                                                                                                    | ाठी कोणते काम करत आहात? खाली दिलेल्या यादीतून निवड करा.<br>त्याने प्रत्यक्ष काम करून उपजीविका मिळवीत असणे आवश्यक आहे.<br>Sub-Category                                                                                                    |                                                                          |
| सूचना (Instructions) :<br>• तुम्ही स्वतःच्या किंवा तुमच्या कुटुंबाच्या उपजीविके<br>• सदर BBA अभ्यासक्रम पूर्ण करण्यासाठी, ३ वर्षे स<br>• या अभ्यासक्रमासाठी ही पूर्व अट आहे.<br>ategory<br>Please select category                                                                                                    | ठी कोणते काम करत आहात? खाली दिलेल्या यादीतून निवड करा.<br>त्याने प्रत्यक्ष काम करून उपजीविका मिळवीत असणे आवश्यक आहे.<br>Sub-Category<br>Ylease select sub-category                                                                                                |                                                                          |
| सूचना (Instructions) :<br>• तुम्ही स्वत:च्या किंवा तुमच्या कुटुंबाच्या उपजीविके<br>• सदर BBA अभ्यासक्रम पूर्ण करण्यासाठी, ३ वर्षे स<br>• या अभ्यासक्रमासाठी ही पूर्व अट आहे.<br>ategory<br>Please select category<br>मच्या उपजीविकेबद्दल थोडक्यात सांगा (Briefly de                                                                                | ाठी कोणते काम करत आहात? खाली दिलेल्या यादीतून निवड करा.<br>त्याने प्रत्यक्ष काम करून उपजीविका मिळवीत असणे आवश्यक आहे.<br>Sub-Category<br>Please select sub-category<br>sribe your livelihood)                                                                     | king days of the week)                                                   |
| सूचना (Instructions) :<br>• तुम्ही स्वतःच्या किवा तुमच्या कुटुंबाच्या उपजीविके<br>• सदर BBA अभ्यासक्रम पूर्ण करण्यासाठी, ३ वर्षे स<br>• या अभ्यासक्रमासाठी ही पूर्व अट आहे.<br>ategory<br>Please select category<br>नच्या उपजीविकेबद्दल थोडक्यात सांगा (Briefly des<br>Briefly describe your livelihood<br>IHIचे दररोजचे तास (Daily hours of work) | ठी कोणते काम करत आहात? खाली दिलेल्या यादीतून निवड करा.<br>त्याने प्रत्यक्ष काम करून उपजीविका मिळवीत असणे आवश्यक आहे.<br>Sub-Category<br>Please select sub-category<br>stribe your livelihood)<br>जाठवड्यातील कामाचे दिवस (Wor<br>जुम्ही ही उपजीविका का निवडली ? ( | king days of the week)                                                   |

## Fill in all the **Livelihood** details and click on Next.

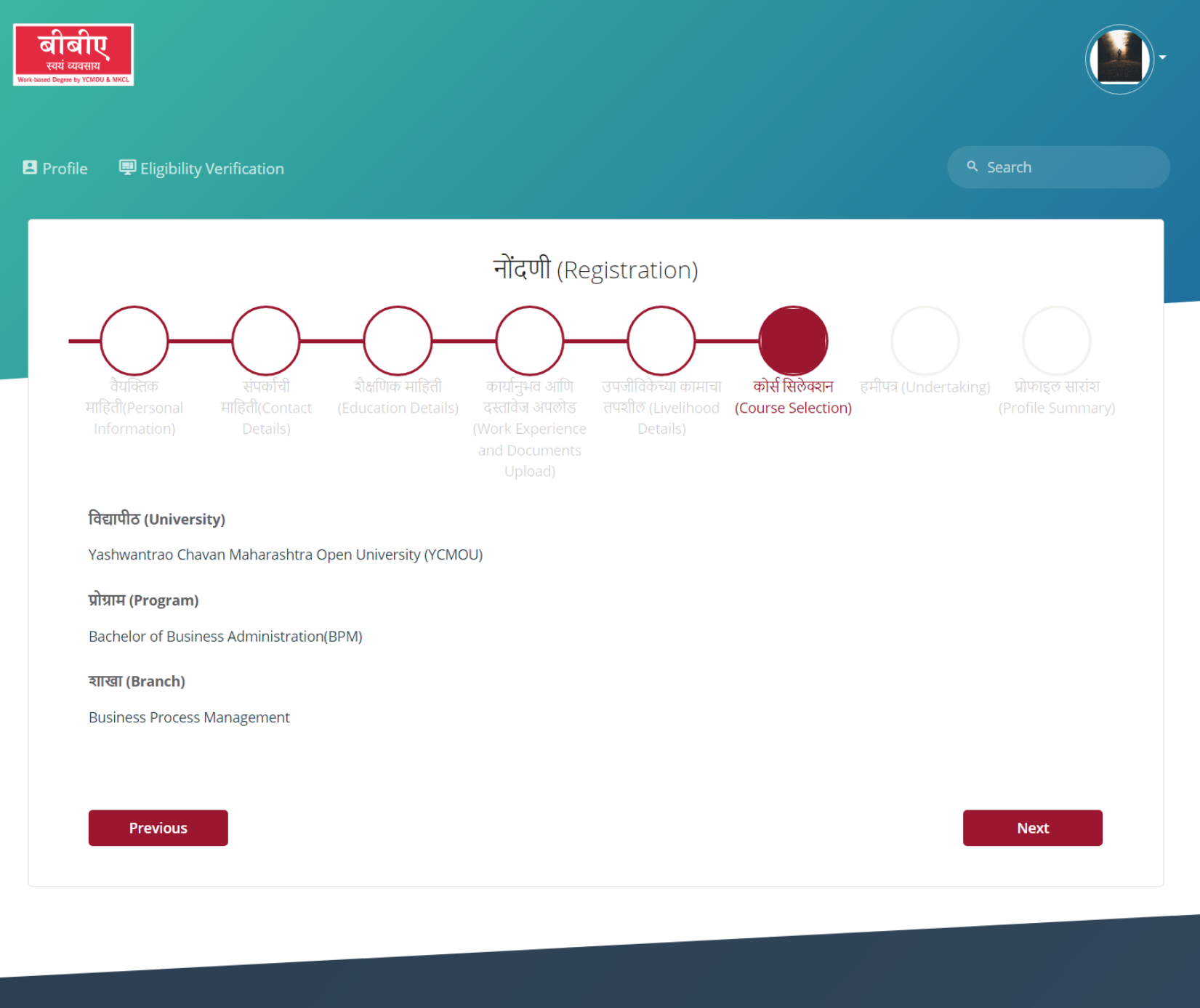

## Check all the details and click on Next.

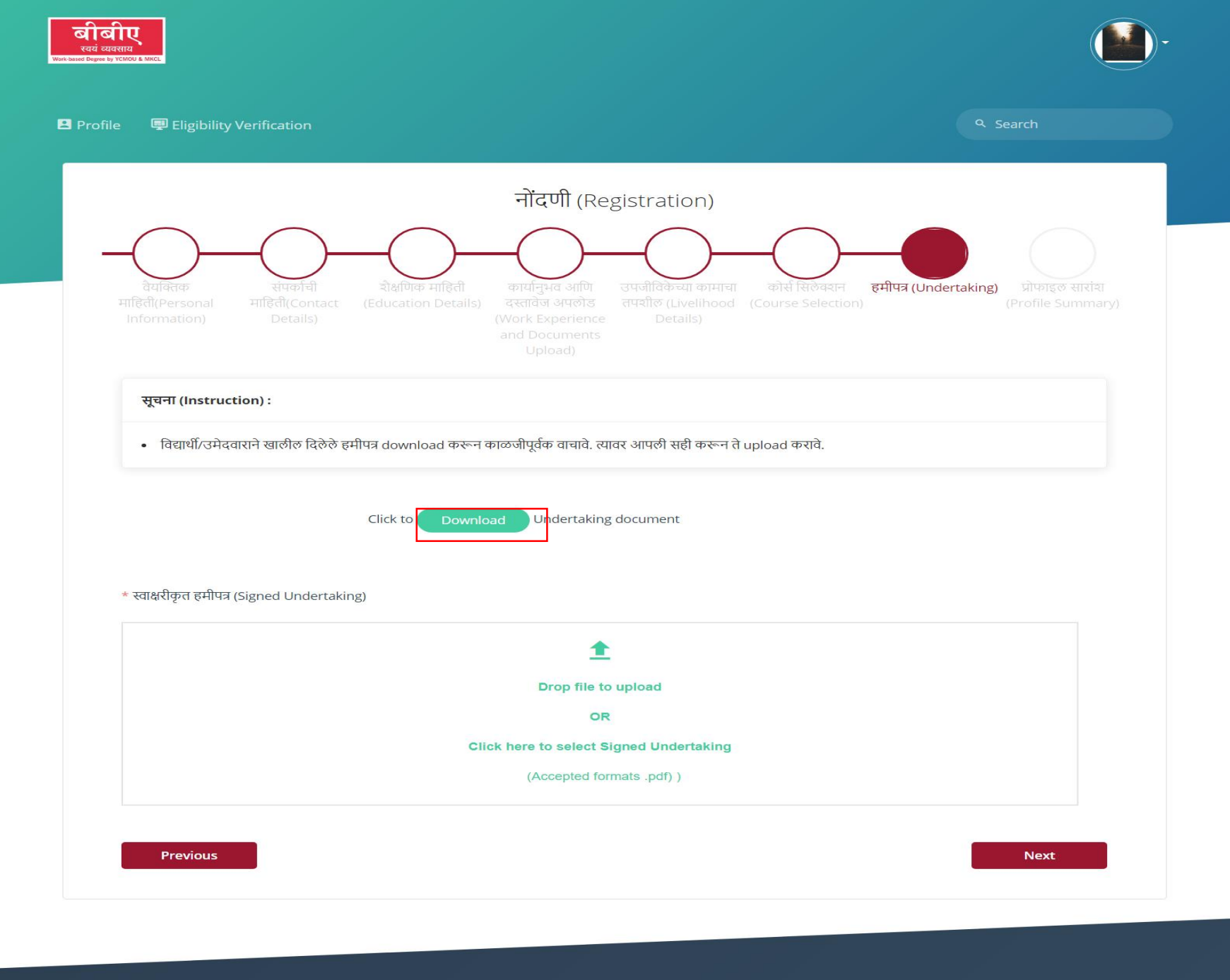

Download the Undertaking form, fill in the details, Sign it and upload it back and then click on Next.

|                                                                                              | नोंटापी (Pogistration)                                                                                                |                                                                  |
|----------------------------------------------------------------------------------------------|----------------------------------------------------------------------------------------------------|------------------------------------------------------------------|
|                                                                                              |                                                                                                    | $\bigcirc$                                                       |
| संपर्काची बोक्षणिक<br>onal माहिसी(Contact (Education<br>Details)                             | ताहिती कार्यानुभव आणि उपजोतिकच्या कामाषा<br>Details) वस्तात्रेज अपलोड<br>(Work Experience<br>and Documents<br>Upload) | कोर्श विलियवान हमीपन (Undertaking) ह<br>(Course Selection) (Pro  |
| Anupam K                                                                                     | shirsagar मोबाइल -<br>Number<br>902807                                                                                | नंबर (Mobile इमेल आयडी (Email ID)<br>r) anupamk@mkcl.org<br>5871 |
| वैयक्तिक माहिती (Personal Deta                                                               | ils)                                                                                                    |                                                                  |
| पूर्ण नाव (Full Name)<br>Anupam Sagar Kshirsagar                                             | जन्मतारीख (Date of Birth)<br><b>30-May-2004</b>                                                                       | वैवाहिक स्थिती (Marital Status)<br>Single                        |
| मातृभाषा (Mother Tongue)<br>Marathi                                                          | जात वर्गीकरण (Category)<br>OPEN                                                                                       | वठिलांचे नाव (Father Name) :<br>Sagar                            |
| आईचे नाव (Mother Name)<br>Sanjana                                                            | चाळा सीडल्याच्या दाखल्यानुसार नाव (Name<br>on Leaving Certificate)<br>Anupam Kshirsagar                               | लिंग (Gender)<br>Male                                            |
| संपर्काची माहिती (Contact Detail)<br>संपर्कासाठी पत्ता (Corresspondence A                    | s)<br>Address)                                                                                                    |                                                                  |
| राज्य (State)<br>Maharashtra                                                                 | তিত্তা (District)<br>SINDHUDURG                                                                                       | गाव (City/Village/Town)<br>Sawantwadi                            |
| पत्ता (Address line 1)<br>House No. 1                                                        | पत्ता (Address line 2)                                                                                                | দিন কীন্ত (Pin Code)<br>416510                                   |
| कायमचा पत्ता (Permanent Address)                                                             |                                                                                                    |                                                                  |
| राज्य (State)<br>Maharashtra                                                                 | তিহুৱা (District)<br>SINDHUDURG                                                                                       | गाव (City/Village/Town)<br>Sawantwadi                            |
| पत्ता (Address line 1)<br>House No. 1                                                        | पत्ता (Address line 2)                                                                                                | पिन कोड (Pin Code)<br><b>416510</b>                              |
| चौक्षणिक माहिती (Education Det                                                               | ails)                                                                                                    |                                                                  |
| হौक्षणिक पात्रता (Qualification)<br>10+2/Equivalent Passed                                   | विद्या चाखा (Stream)<br>Science                                                                                       | मुख्य विषय (Main Subjects)<br>MATHEMATICS,                       |
| उत्तीर्ण झाल्याचे वर्ष (Year of Passing)<br>2022                                             | भ्रेणी (Division)<br>Second                                                                                           | टक्केवारी (Percentage)<br><b>56</b>                              |
| ৰীৰ্ত (Board)<br>GOA,L DAMAN & DIU BOARD OF SE                                               | C. & HIGHER SEC. ED.                                                                                                  |                                                                  |
| कोर्सची माहिती (Course Details)                                                              |                                                                                                    |                                                                  |
| विद्यापीठ नाव (University Name)<br>Yashwantrao Chavan Maharashtra<br>Open University (YCMOU) | प्रोग्राम नाव (Program Name)<br>Bachelor of Business<br>Administration(BPM)                                           | হান্ড্যা নাব (Branch Name)<br>Business Process Management        |
| उपजीविकेच्या कामाचा तपशील (Liv                                                               | elihood Details)                                                                                                    |                                                                  |
| Category                                                                                     | Sub Category                                                                                                    |                                                                  |

## Verify all the details.

© Copyright 2021 Maharashtra Knowledge Corporation Ltd. All Rights Reserved.

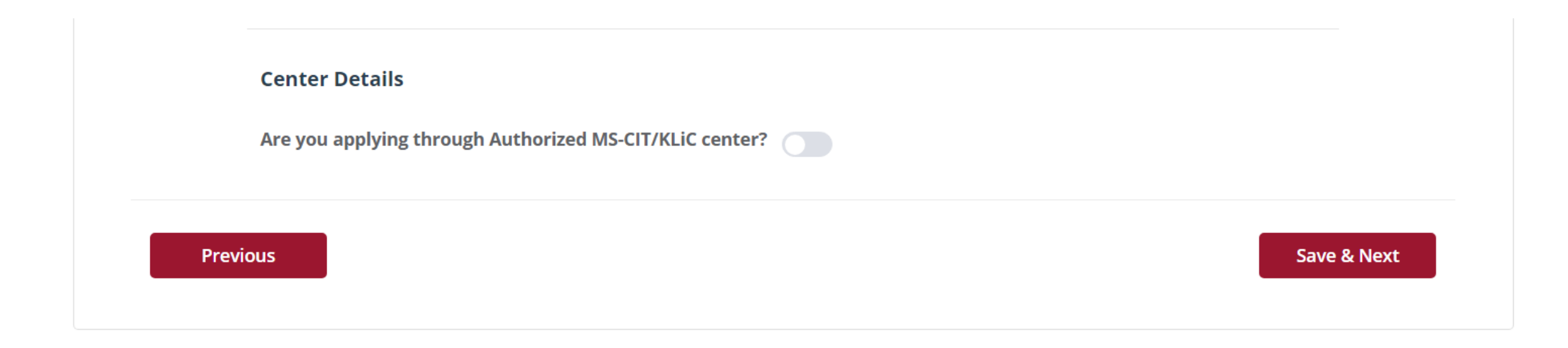

If you are applying through MS-CIT/KLiC center turn on the toggle and enter the ALC code and click on Save & Next.

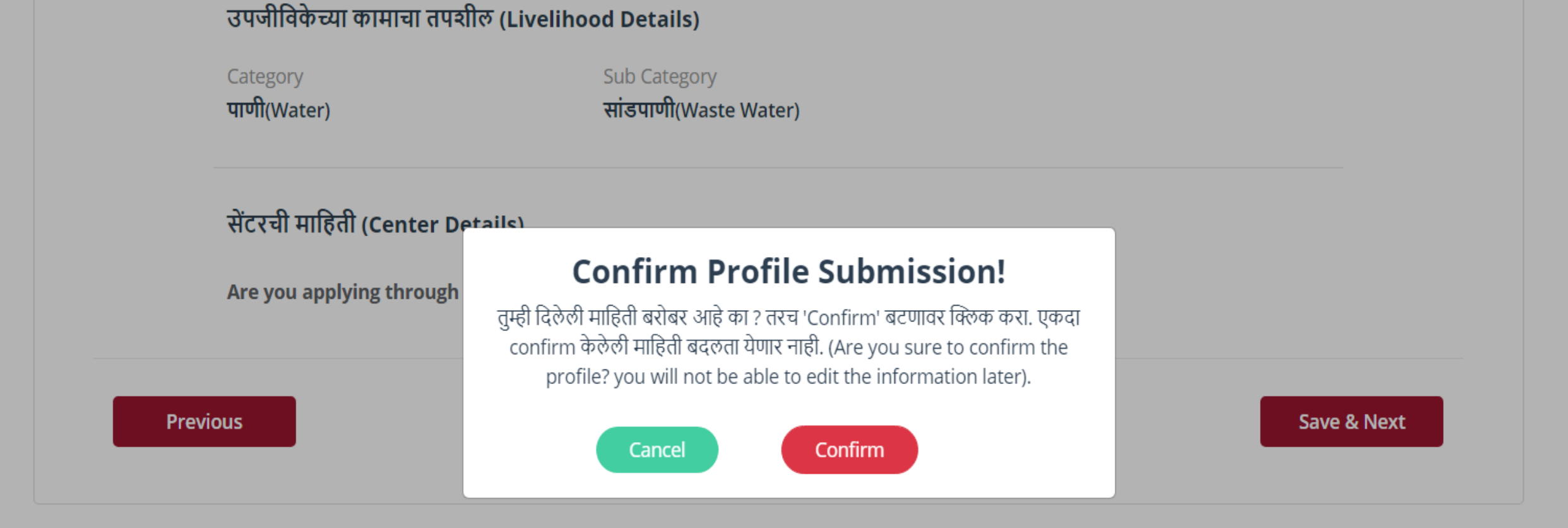

Version 1.1

© Copyright 2021 Maharashtra Knowledge Corporation Ltd. All Rights Reserved.

## Check all the details and click on to confirm.

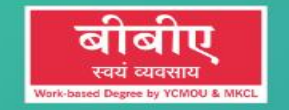

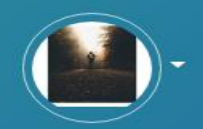

🖪 Profile 🛛 🗐 Eligibility Verification

Q Search

8

Eligibility Verification Status: Pending

## After Completing the Profile. Profiles will be verified by the university.

Thank You.